## Finding a Cigna Dental Network Provider

- 1. Log onto www.Cigna.com. Click on "Find a Doctor, Dentist or Facility" at the top of the screen.
- 2. Select "Plans through your employer or school" for plan type to search.
- 3. Change the geographic location to the city and zip code you want to search.
- 4. Choose how to search (provider by name or by type).
- 5. For a dental provider, choose the plan "Total Cigna DPPO (Cigna DPPO Advantage and Cigna DPPO)".
- 6. The dental provider network for the City is Total Cigna DPPO.